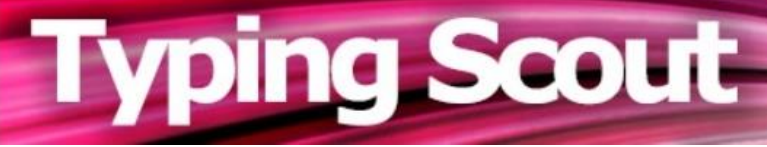

# Schneller tippen bringt mehr Freizeit!

Schön, dass Sie sich für Typing Scout interessieren. Typing Scout ist eine Web-Applikation zum Trainieren und Verbessern der Tastaturschreibkenntnisse. Die Applikation läuft in der Cloud und ist für das selbständige Erlernen des Tastaturschreibens bestens geeignet. Für den Betrieb sind lediglich eine Internetverbindung und ein kompatibler Browser notwendig, und schon kann es Iosgehen!

Das Zehnfingersystem wird zum Schreiben von Texten mittels Tastatur verwendet.

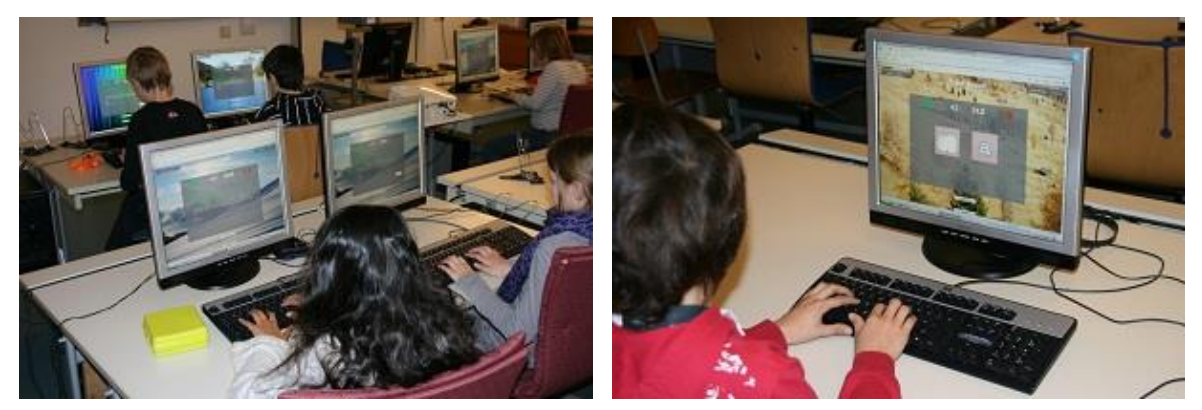

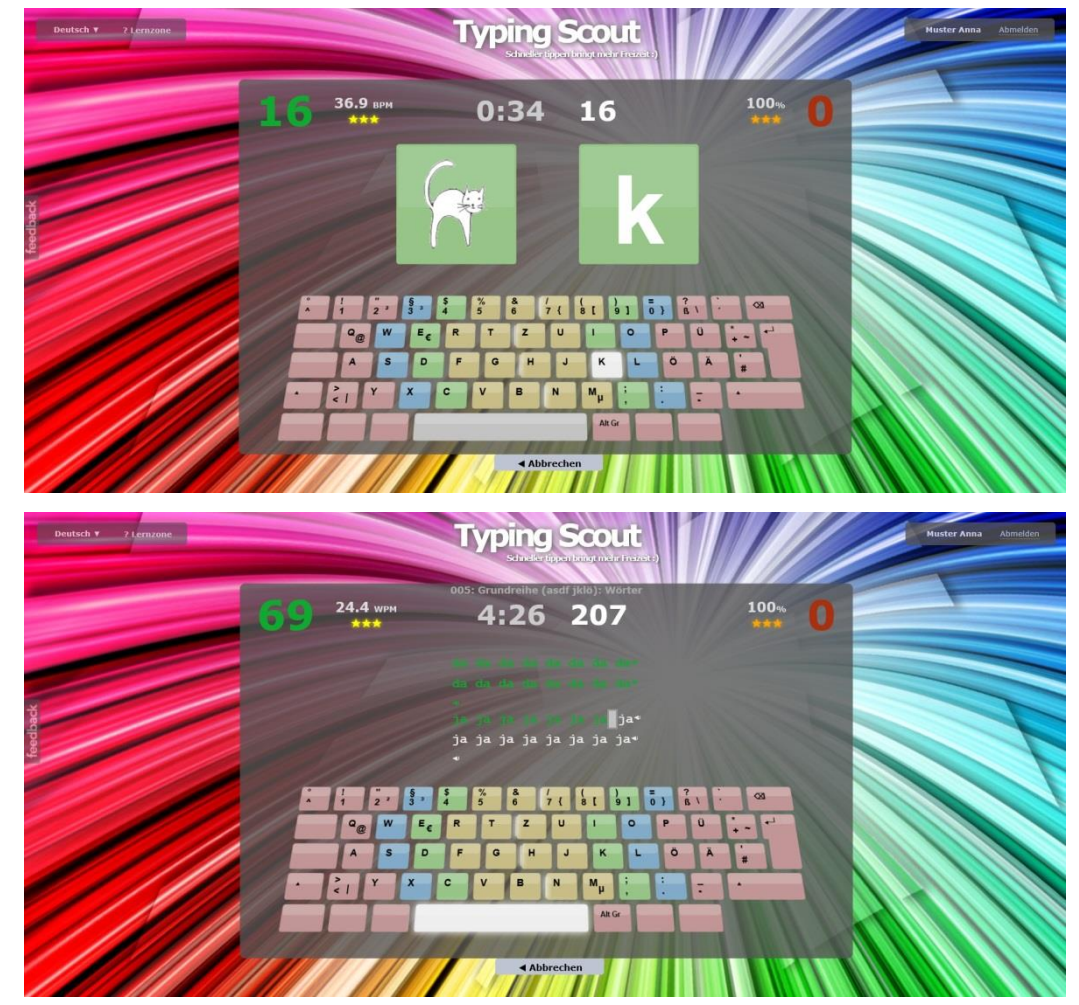

# **Typing Scout**

# Programmbeschreibung für Einzelpersonen

# Inhaltsverzeichnis:

| Registrierung, Abonnement, Kosten                                                                                                    | Seite 3                                                                       |
|----------------------------------------------------------------------------------------------------|-------------------------------------------------------------------------------|
| Menüpunkte von Typing Scout<br>- Bild- und Tastaturspiel<br>- Schreibspiel<br>- Schreibtraining<br>- Perfektionieren<br>- Typetris und Memorix<br>- Lehrgang Tastaturschreiben<br>- Scout Mode | Seite 5<br>Seite 7<br>Seite 8<br>Seite 10<br>Seite 11<br>Seite 13<br>Seite 13 |
| Prüfungen und Benotung                                                                                                    | Seite 14                                                                      |
| Grundregeln                                                                                                    | Seite 18                                                                      |
| Körperhaltung                                                                                                    | Seite 18                                                                      |
| Ausgleichsübungen                                                                                                    | Seite 18                                                                      |
| Grundstellung                                                                                                    | Seite 19                                                                      |
| Bilder zum Bild- und Tastaturspiel                                                                                                    | Seite 20                                                                      |

#### Download:

Hinweise Tastaturschreiben (Grundregeln, Körperhaltung, Ausgleichsübungen, Grundstellung, Bilder zum Bild- und Tastaturspiel)

Lehrgang Tastaturschreiben

Regeln beim Schreiben von Texten

Texte für das Schreibtraining

# **Registrierung:**

#### https://typingscout.com/

Typing Scout ermöglicht Ihnen das selbständige Erlernen des Tastaturschreibens. Klicken Sie auf den Button *Einzelperson!* 

| Deutsch V ? Lemzone | Typing Scout                                                                                  | (Passwort ) oder 🕓 Sign in |
|---------------------|-----------------------------------------------------------------------------------------------|----------------------------|
|                     | Willkommen! Mit Typing Scout wirst du schneller und besser<br>Tastaturschreiben können.       |                            |
|                     | Schule & Einzelperson                                                                         |                            |
|                     | "Lernen leicht gemacht, mit direkter<br>Fehleranzeige. Gut für jung und alt!"<br>Kerstin Rönn |                            |
|                     | AGB Impressum Kontakt                                                                         |                            |

Testen Sie die Funktionen von Typing Scout im eingeschränkten Umfang (Tastaturspiel: Grundreihe und obere Reihe, Schreibspiel: 10 Texte, Scout Mode: 10 Kapitel).

Die Lernzone vermittelt Ihnen die umfangreichen Möglichkeiten von Typing Scout.

| Deutsch V ? Lemzone | Тур                                                                       | ing Scout                                                        |               | Gast Abmelder |  |
|---------------------|---------------------------------------------------------------------------|------------------------------------------------------------------|---------------|---------------|--|
|                     | 001<br>Scout Mode                                                         | B :)<br>Perfektionieren                                          | ?<br>Lernzone |               |  |
|                     | Bild-u.<br>Tastaturspiel                                                  | bspiel                                                           | Memorix       |               |  |
|                     | Testen Sie die Funktionen von Typing<br>Eine vollständige Programmbeschro | Scout in eingeschränktem Umfa<br>eibung finden Sie unter Lernzon | ang.<br>e.    |               |  |
|                     | Testversion registrierer                                                  | Preise                                                           | 0             |               |  |

Den Zugang für eine Testversion erhalten Sie über Ihren Google Account.

|                                                  | Wie bekomme ich ein Passwort für uneingeschränkten Zugang?                                                                                                    |
|--------------------------------------------------|----------------------------------------------------------------------------------------------------|
| Google<br>Anmeldung<br>Weiter zu typingscout.com | Bitte wähle dein Abonnement:<br>5 Tage gratis!                                                                                                    |
| E-Mail oder Telefonnummer                        | "An investment in knowledge pays the best interest." - Benjamin Franklin                                                                                                |
|                                                  | 1 Monat um 3 €                                                                                                    |
| E-Mail-Adresse vergessen?                        | 3 Monate um 6 €                                                                                                    |
| Weitere Optionen WEITER                          | 1 Jahr um 12€                                                                                                    |
|                                                  | Wieso soll ich Typing Scout kaufen?<br>Deine Unterstützung motiviert uns, Typing Scout noch besser zu machen.<br>Davon haben alle etwas! Danke, du bist fantastisch! :) |
| utsch - Hilfe Datenschutz Nutzungsbedingungen    | Abbrechen                                                                                                    |

Typing Scout können Sie für einen definierten Zeitraum zu den angegebenen Bedingungen abonnieren. Die Bezahlungsmöglichkeiten sehen Sie hier aufgelistet.

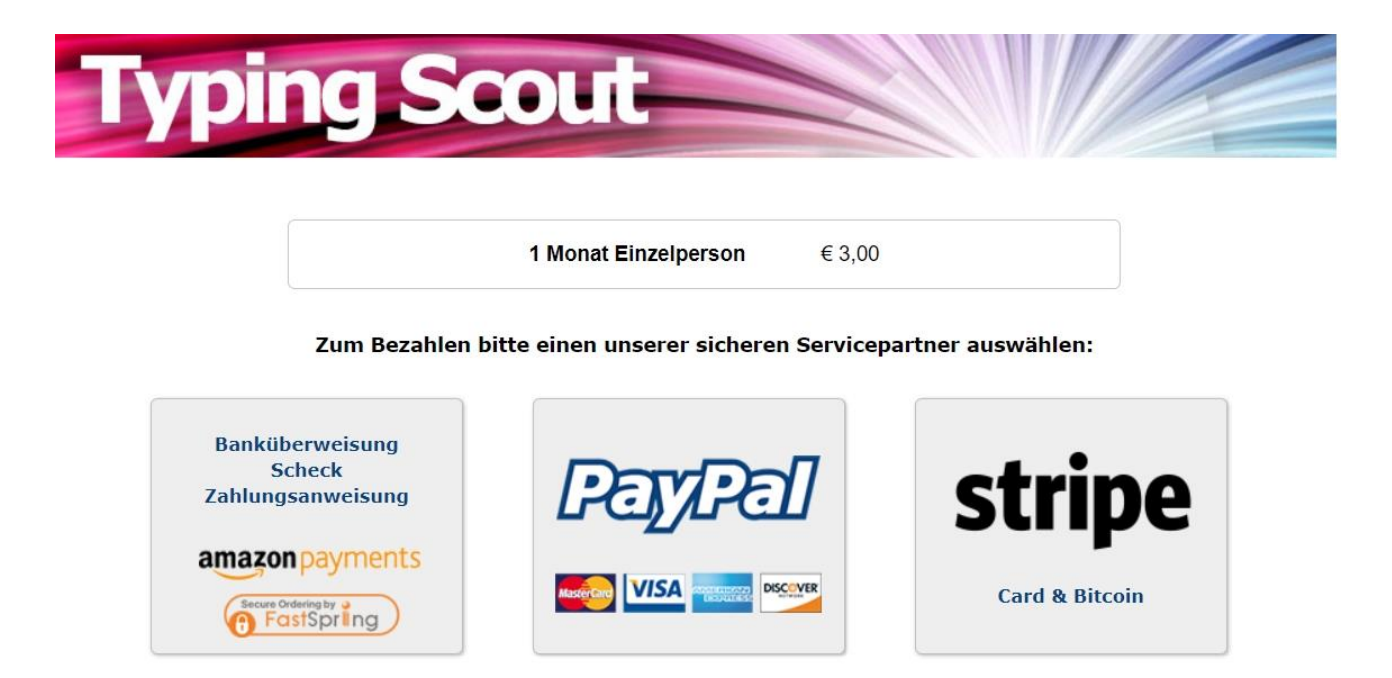

# "An investment in knowledge pays the best interest!" (Benjamin Franklin)

# Menüpunkte von Typing Scout:

#### Typing Scout umfasst folgende Menüpunkte:

Bild- und Tastaturspiel, Schreibspiel, Schreibtraining, Perfektionieren, die Spiele Typetris und Memorix sowie Scout Mode.

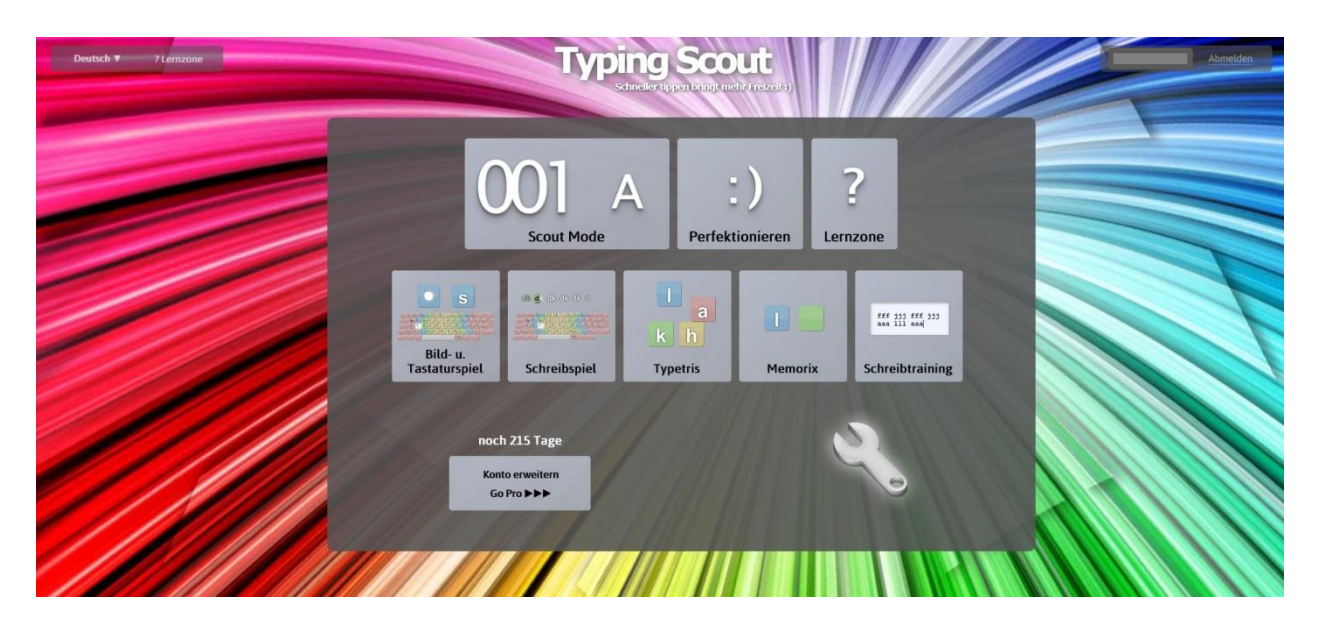

## **Bild- und Tastaturspiel:**

Beim Bild- und Tastaturspiel wird die Mnemotechnik für das Erlernen der Buchstaben angewendet. Den einzelnen Buchstaben werden Bilder zugeordnet (siehe Seite 20). Bei der ersten Übung erscheinen das Bild, der Buchstabe und die Tastatur.

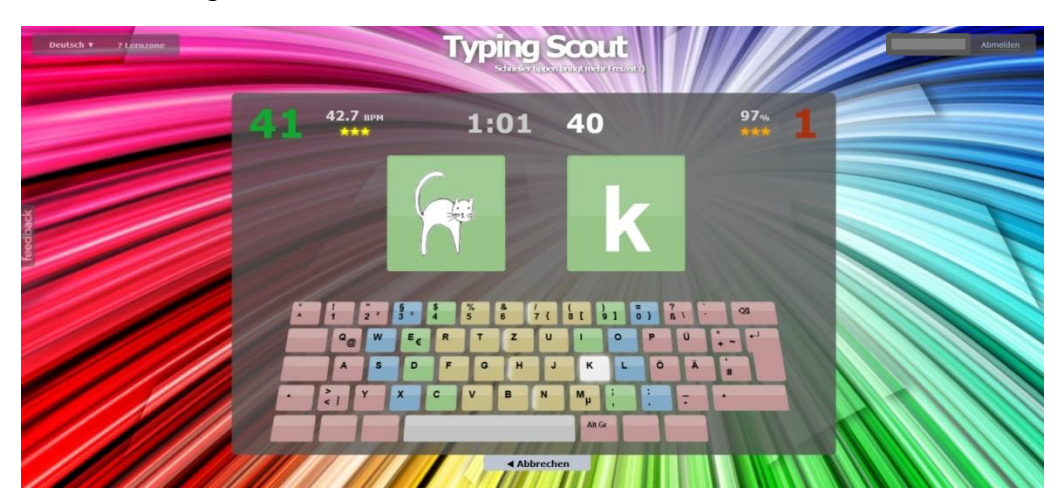

Kopfzeile beim Bild- und Tastaturspiel:

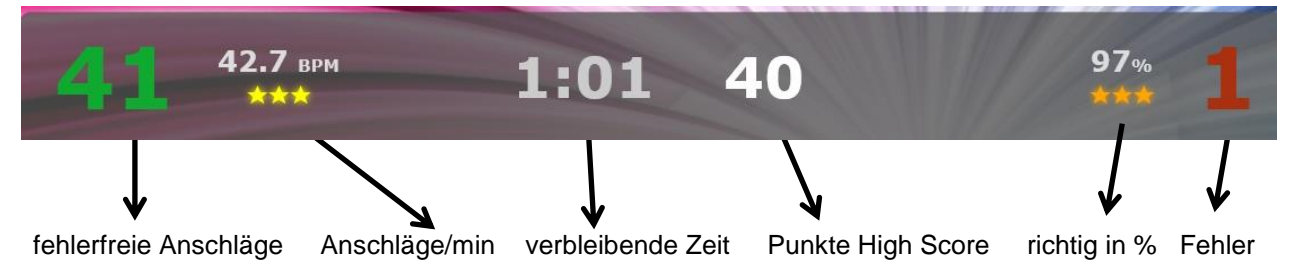

Sie geben in der Eingabemaske jene Buchstaben ein, die Sie üben wollen.

| Deutsch ¥ ? Lernzone |                                                    | Typin    |            |                           | Muster Anna Abmelden |
|----------------------|----------------------------------------------------|----------|------------|---------------------------|----------------------|
|                      | Lavout                                             | / Bilder | Puchetaban | Tartatur                  |                      |
|                      | Audio                                              | Englisch | Deutsch    | Niederländisch            |                      |
|                      | Auswahl                                            | Klein    | Groß       | Spezial                   |                      |
| ×                    | Ziffernreihe                                       |          |            |                           |                      |
| edbac                | <ul><li>✓ Oberreihe</li><li>✓ Grundreihe</li></ul> |          |            |                           |                      |
| *                    | Unterreihe                                         |          |            | Contraction of the second |                      |
|                      | Spielzeit (Minuten)                                | 1 12 3   | 4 5 6 7    | 8 9 10                    |                      |
|                      |                                                    | Hig      | hscores 1. | Muster Anna: 42           |                      |
|                      |                                                    | Train    | nings-Log  | Start ►                   |                      |
|                      |                                                    | 111 -    | Zurück     |                           |                      |
|                      |                                                    | 11/1     |            |                           |                      |
|                      |                                                    |          |            |                           |                      |

Sie können wählen zwischen Bild+Buchstabe+Tastatur, Bild+Buchstabe, Buchstabe alleine und Bild alleine, ebenso kann Audio ausgewählt werden.

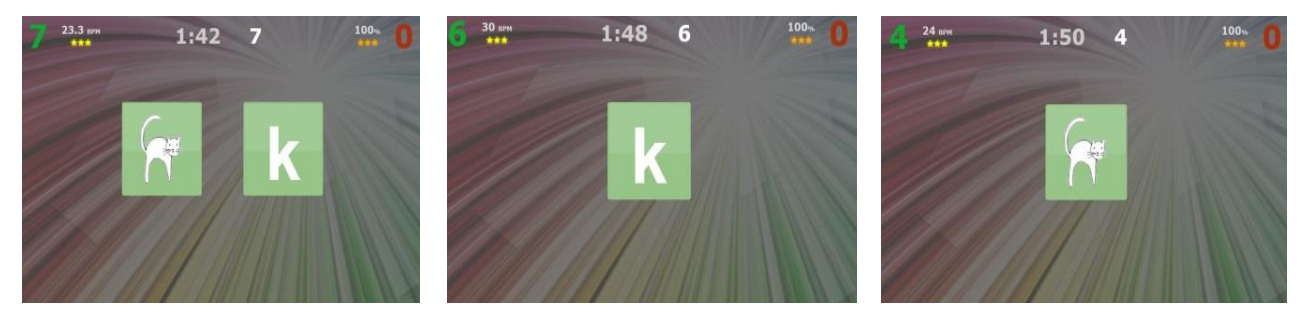

Nach Ablauf der eingestellten Übungszeit wird das Übungsergebnis in das Training-Log übernommen. Sie können sich dort jederzeit über den Trainingsfortschritt informieren.

| Datum                                             |       | Gespielt                      | Anschläge                           | pro 10<br>min | Geschwindigkeit | Richtig      | Falsch             |
|---------------------------------------------------|-------|-------------------------------|-------------------------------------|---------------|-----------------|--------------|--------------------|
|                                                   |       | 2:00                          | 111                                 | 555           | 55.5 BPM        | 87.4%<br>97  | <b>12.6%</b><br>14 |
| Einstellungen<br>Bilder<br>Buchstaben             |       | Auswal<br>12!"<br>qwe<br>asdf | hl<br>rtzuiop<br>ghjklöä            | ***<br>ü      |                 | ***          |                    |
|                                                   | Übung |                               |                                     |               |                 | Lös          | schen              |
| Datum                                             |       | Gespielt                      | Anschläge                           | pro 10<br>min | Geschwindigkeit | Richtig      | Falsch             |
|                                                   |       | 2:00                          | 123                                 | 615           | 61.5 BPM        | 94.3%<br>116 | <b>5.7%</b><br>7   |
| Einstellungen<br>Bilder<br>Buchstaben<br>Tastatur |       | Auswai<br>12!"<br>qwe<br>asdf | <sup>hl</sup><br>rtzuiop<br>ghjklöä | ***<br>ü<br>i |                 | ***          |                    |
|                                                   | Übung |                               |                                     |               |                 | Lös          | schen              |

# Schreibspiel:

Für das Schreibspiel stehen insgesamt 135 Texte, davon 35 Prüfungstexte, zur Verfügung!

Das Erlernen der Buchstaben e und i umfasst folgende Texte: 024 obere Reihe (e i): Whlg. u. Griffübung (e i) 025 obere Reihe (e i): Wörter 026 obere Reihe (e i): Wörter 027 obere Reihe (e i): Wörter(vermischt) 028 obere Reihe (e i): Wörter(Pyramide) 029 obere Reihe (e i): Text 030 obere Reihe (e i): Prüfung 7 031 obere Reihe (e i): Prüfung 8\*

Das Erstellen einer Übung erfolgt wie beim Bild- und Tastaturspiel.

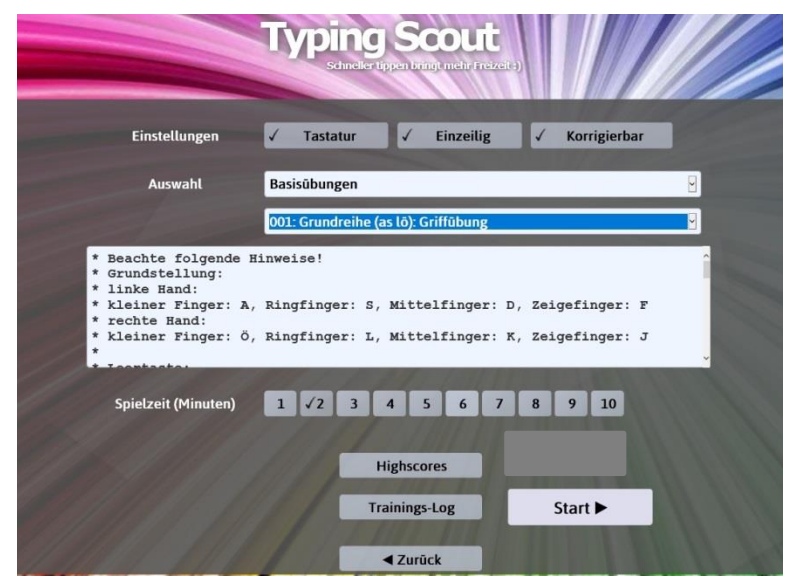

Beim Schreibspiel wird der ausgewählte Text (Basisübungen) eingeblendet.

Dieser Text wird überschrieben. Die Texte können wahlweise ein- oder mehrzeilig dargestellt werden.

Weiters besteht die Möglichkeit, die Übung mit oder ohne Korrekturmöglichkeit zu schreiben. Optinal kann auch die Tastatur eingeblendet werden.

In der linken Darstellung können Sie die gemachten Fehler ausbessern.

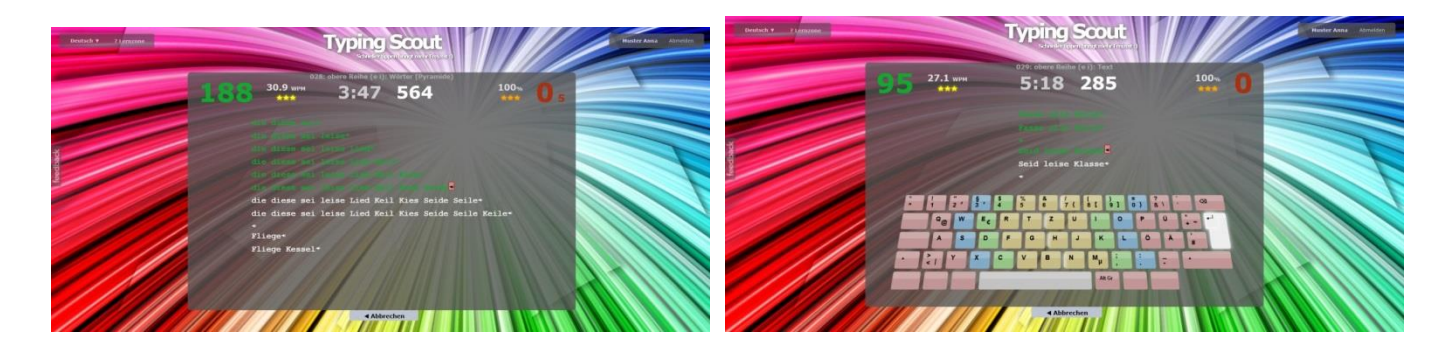

Sie sollten beim Schreiben darauf achten, möglichst wenig Fehler zu machen!

Im folgenden Bild wird der Text einzeilig dargestellt, ist korrigierbar und die Tastatur wird eingeblendet.

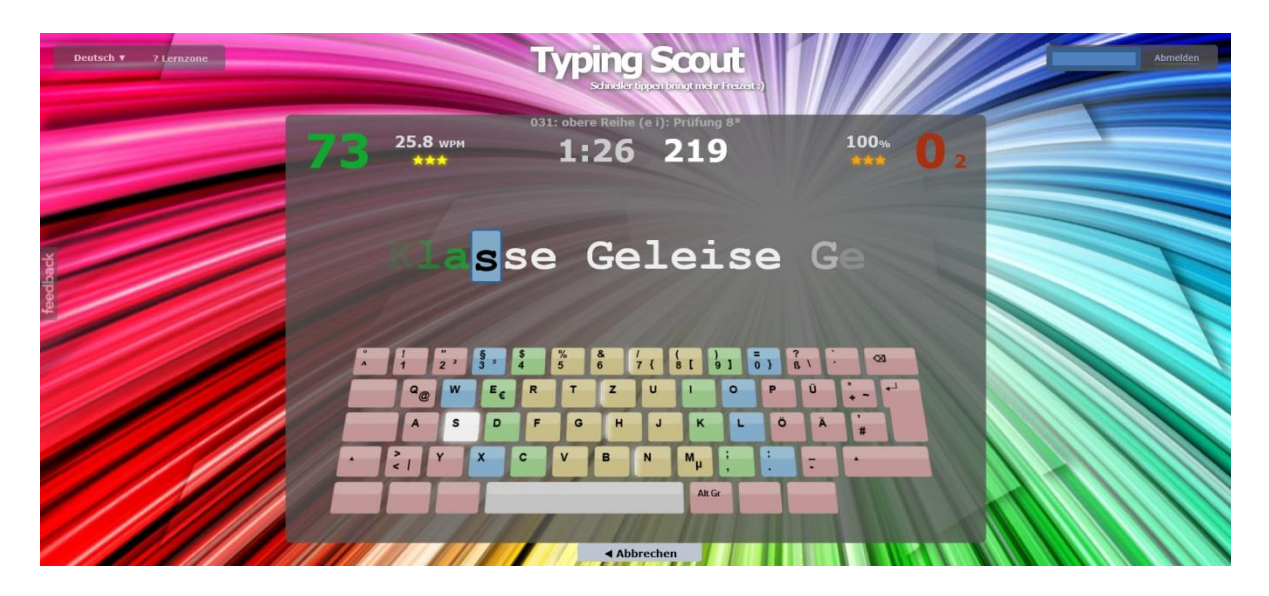

Der Blick in das Training-Log gibt einen Überblick über das Können.

#### Schreibtraining:

Ein weiteres Feature von Typing Scout ist das Schreibtraining. Es bietet die Möglichkeit, das Schreiben eines Textes mit Korrekturmöglichkeit oder ohne Korrekturmöglichkeit zu üben.

Die Texte (siehe Download) können Sie als Vorlage ausdrucken. Für jedes der insgesamt 18 Kapitel steht ein Text zur Verfügung.

Beispiel: Text zum Üben der Buchstaben x . :

Kapitel 12: untere Reihe (xcvb nm,;.:):

abcdefghijklmnopqrstuvwxzö,. abcdefghijklmnopqrstuvwxzö,.

Existenzminimum Extrawurst Extraausgabe Expertenrunde Sextett. Extrakt. Exekutive. Exkursion. Extremsportler. Axt: Box: Lux: Taxi: Exil: Text: Textil: Export: Praxis:

Exponat Exempel Lexikon Expertise Expertenrunde Experiment exerzieren, existieren, exhumieren, extrahieren, explizieren,

Der Taxifahrer fuhr den Gast sicher nach Hause. Die Expertenrunde diskutierte das Wahlergebnis. Extremsportler belasten ihren Körper sehr stark.

Auf einer Magerwiese existieren viele Blumenarten. Der Waldarbeiter verletzte sich mit der Axt schwer. Im Unterricht experimentieren die Kinder sehr gerne. In der Extraausgabe erfuhr der Leser das Wahlergebnis. Das Sextett unterhielt die Gesellschaft mit klassischer Musik. Die einheimische Wirtschaft exportiert viele Waren in die EU.

Das Experiment war sehr eindrucksvoll und erfolgreich. Der Arzt verlegte seine alte Praxis in ein neues Haus. Die Textilindustrie hat ihre Produktion in den Osten verlagert.

Im Vergleich zu anderen Textverarbeitungsprogrammen besteht beim Schreibtraining keine Möglichkeit, den Text zu kopieren!

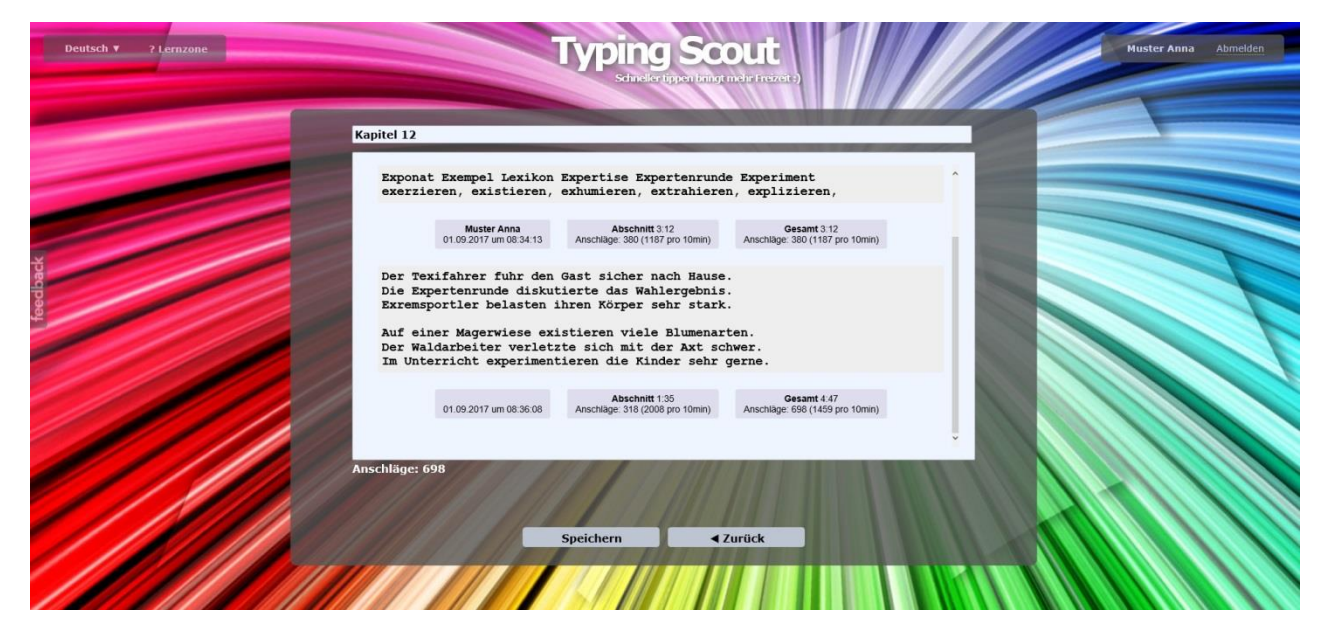

Der Menüpunkt *Schreibtraining* bietet auch die Möglichkeit, eigene Texte für das Schreibspiel zu schreiben und abzuspeichern. Diese Texte können im Schreibspiel unter *Meine Texte* geladen werden.

## Perfektionieren:

Typing Scout registriert die im Schreibspiel und im Bild- und Tastaturspiel gemachten Fehler. Die fehlerhaften Wörter bzw. Buchstaben werden basierend auf den letzten 20 Training-Logs aufgelistet. Somit können Sie sehr gezielt üben.

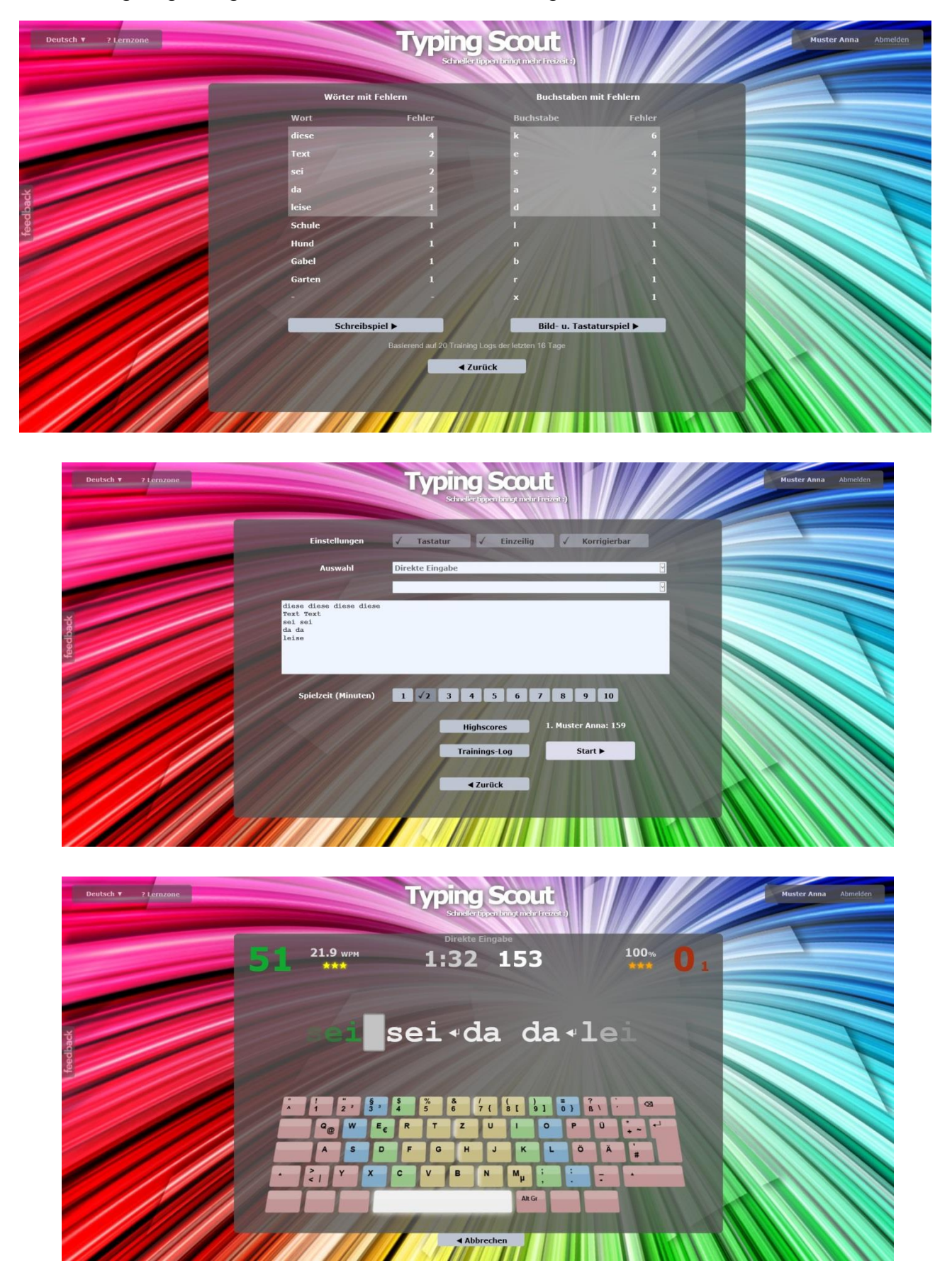

# **Typetris und Memorix:**

Die anstrengende Übungsarbeit kann mit den Spielen Typetris und Memorix aufgelockert werden.

Die Eingabemaske ermöglicht eine Vielzahl von Einstellmöglichkeiten (Buchstaben, Dauer, Anschläge/Minute, ...).

Während Typetris die Reaktionsgeschwindigkeit schult, ...

| Deutsch 🔻 ? Lernzone  |                                                                                             | Typing<br>schindler tipp                                                                                                    | Scout                                                                                                    |       | Muster Anna Abmeld   | len      |
|-----------------------|---------------------------------------------------------------------------------------------|----------------------------------------------------------------------------------------------------|----------------------------------------------------------------------------------------------------|-------|----------------------|----------|
|                       | Layout                                                                                      | ✓ Bilder                                                                                                    | Buchstaben                                                                                                    |       |                      |          |
|                       | Audio                                                                                       | Englisch                                                                                                    | Deutsch Niederländisch                                                                                                   |       |                      |          |
| let                   | Ziffernreihe                                                                                | - mean                                                                                                    | oros                                                                                                    |       |                      |          |
| feedba                | ✓ Grundreihe<br>Unterreihe                                                                  | a s d f g h j k l ö ä                                                                                                    |                                                                                                    |       |                      |          |
|                       | Spielzeit (Minuten)<br>Anschläge pro Minute                                                 | $ \begin{array}{c ccccccccccccccccccccccccccccccccccc$                                                                                                    | 5         6         7         8         9         10           40         45         50         60         70         80 |       |                      | 1        |
|                       |                                                                                             | Highsco                                                                                                    | res                                                                                                    |       |                      |          |
|                       |                                                                                             | Trainings                                                                                                    | -Log Start ►                                                                                                    |       |                      |          |
|                       |                                                                                             | < Zurů                                                                                                    |                                                                                                    |       |                      |          |
|                       |                                                                                             |                                                                                                    |                                                                                                    |       |                      |          |
|                       |                                                                                             |                                                                                                    |                                                                                                    |       |                      |          |
| Deutsch v ? Lernzone  |                                                                                             | Typing<br>schindler tippe                                                                                                    | Scout                                                                                                    |       | Muster Anna Abmelder | n        |
| Deutsch Y 2 kernzone. | 30 ври                                                                                      | Typing Schulerips                                                                                                    | Scout<br>at parting in day ( freezent :)                                                                                 | 38%   | Huster Anna Abmelder | <u>n</u> |
| Deutsch v 2 Lemzone   | 30 BPM<br>***                                                                               | Typing<br>Schwarzen<br>1:34                                                                                                    | Scout<br>The Define and a freezees<br>O                                                                                  | 38% 8 | Nuster Anna Abmelder | n        |
| Deutsch + 2 Lernzone  | 30 ври<br>***                                                                               | Typing<br>execute<br>1:34                                                                                                    | Scout<br>transformed a free free<br>O                                                                                    | 38% 8 | Huster Anna Abmelder |          |
| Deutsch v ? kernzone. | 30 ври                                                                                      | Typing<br>Subdector                                                                                                    | Scout<br>Transmission<br>O                                                                                               | 38% 8 | Huster Anna Abmelder |          |
| Vegeggegg             | 30 BPM<br>***<br>()<br>()<br>()<br>()<br>()<br>()<br>()<br>()<br>()<br>()<br>()<br>()<br>() |                                                                                                    |                                                                                                    | 38%   | Ruster Anna Abmelder |          |
| Deutsch * 2 Lernzone  | 30 BPM<br>***<br>E                                                                          |                                                                                                    |                                                                                                    | 38%   | Ruster Anna Amedier  |          |
| Deutsch t 2 kernzone. |                                                                                             | Typing<br>Dense of the<br>Dense of the<br>Dense of |                                                                                                    | 38%   |                      |          |

hilft Memorix, die Merkfähigkeit zu verbessern!

| Deutsch ¥ ? Lemzone | Тур                      | ing Scout                             | (at.)          | Muster Anna Abmel | den |
|---------------------|--------------------------|---------------------------------------|----------------|-------------------|-----|
|                     | ayout Bilder             | ✓ Buchstaben                          |                |                   |     |
|                     | Audio Englisch           | Deutsch                               | Niederländisch |                   |     |
| AL                  | ıswahl 🗸 Klein           | Groß                                  | Spezial        |                   |     |
| Ziff                | ernreihe                 |                                       |                |                   |     |
|                     | oerreihe ertzui          |                                       |                |                   |     |
| Tee V Gru           | undreihe a s d f g h j k | öä                                    |                |                   |     |
| Unt                 | terreihe                 |                                       |                |                   |     |
| Spielzei            | it (Minuten) 1 🗸 2       | 3 4 5 6 7                             | 8 9 10         |                   |     |
| м                   | erkzeit .5s 🗸            | ls 1.5s 2s                            | 4s 5s          |                   |     |
|                     |                          | Highscores<br>Trainings-Log<br>Zurück | Start ►        |                   |     |

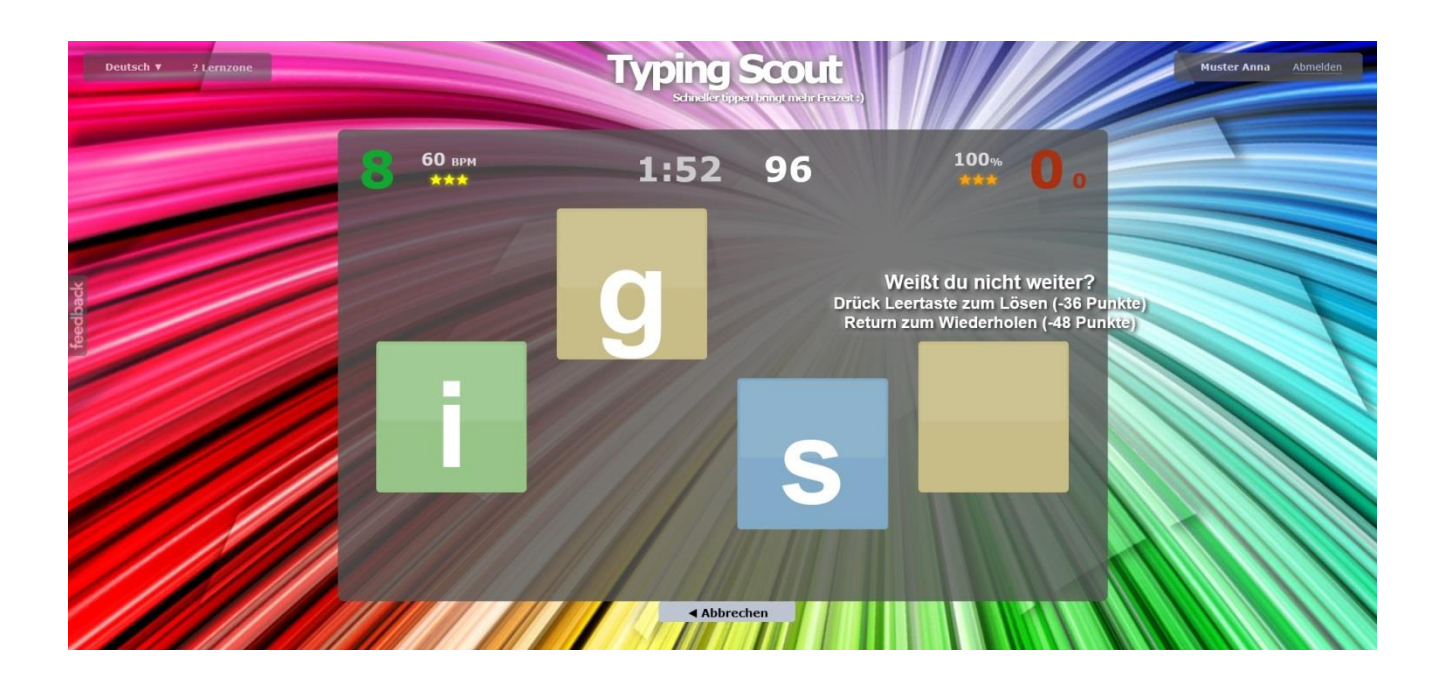

# Lehrgang Tastaturschreiben:

Das Tastaturschreiben können Sie folgendermaßen selbständig erlernen:

- I: Grundreihe ohne g und h
- II: Grundreihe mit g und h
- III: Großschreibung
- IV: obere Reihe sowie Grundreihe
- V: untere Reihe sowie Grund- und obere Reihe
- VI: Buchstaben ä, ü, ß, das Zeichen ? sowie Grundreihe, obere und untere Reihe
- VII: oberste Reihe: Ziffern und Zeichen

Den Lehrgang Tastaturschreiben für Einzelpersonen finden Sie in der Lernzone/Download!

Bitte beachten Sie auch die **Hinweise für das Tastaturschreiben** in der Lernzone/Download!

Jede Übung kann beliebig oft wiederholt werden. Es können Übungen auch ausgelassen werden. Das Schreiben der Prüfungen gibt Ihnen eine Rückmeldung über ihren Trainingserfolg. Schreiben Sie bitte die Prüfungen wie auf den Seiten 15 - 18 angeführt und definieren Sie dort Ihren eigenen Notenschlüssel!

#### Scout Mode:

Im Menüpunkt *Scout Mode* wird ebenfalls ein Lehrgang zur Erlernung des Tastaturschreibens zur Verfügung gestellt.

Pro Kapitel werden sieben Übungseinheiten angeboten.

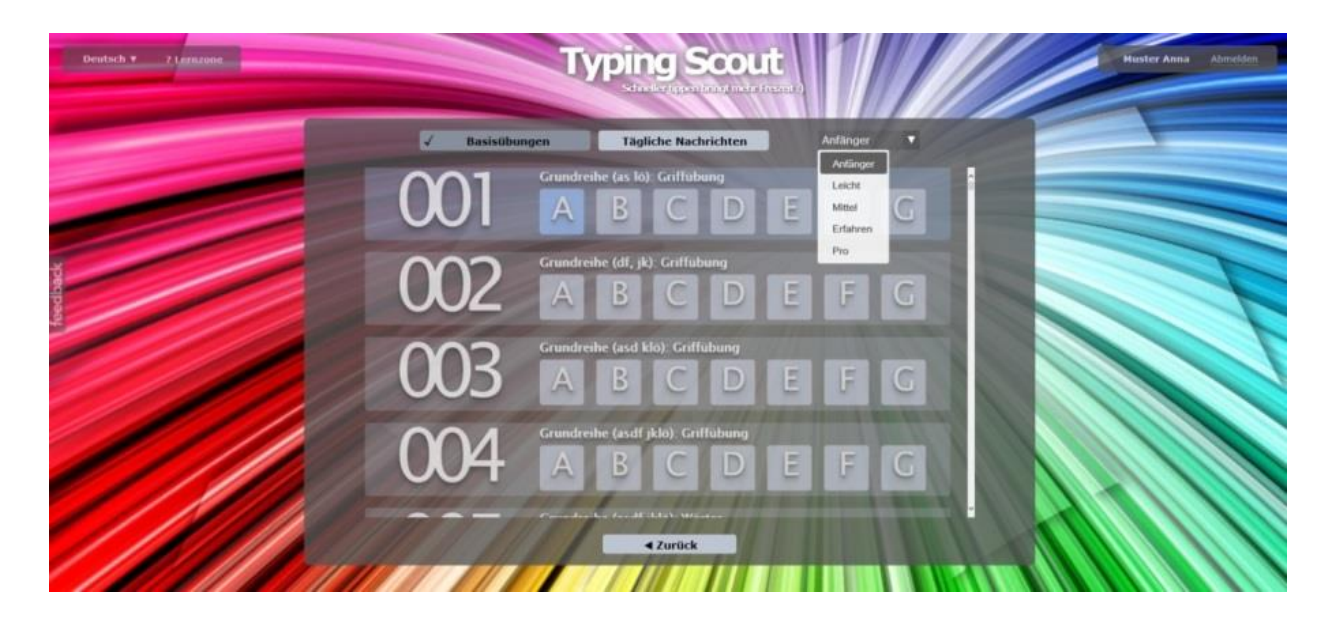

# Benotung, Prüfungen:

Durch die 10-Minuten-Abschrift lässt sich Ihre Schreibgeschwindigkeit und die Schreibsicherheit feststellen.

#### **Begriffe:**

#### Vollanschläge (VA) oder Bruttoanschläge:

Mit Anschlag ist jeder Tastendruck (Buchstabe, Leerschritt, Zeilenschaltung) gemeint; für jeden Großbuchstaben und die meisten Sonderzeichen sind also zwei Anschläge zu berechnen, da die Umschalttaste oder AltGr mit anzuschlagen sind.

#### Fehler (F):

Fehler sind falsche, fehlende und zuviel geschriebene Buchstaben und Zeichen, ebenso fehlende oder zuviel gemachte Leerschritte.

#### Fehlanschläge (FA):

 $FA = F \times 25$ 

Reinanschläge (RA):

RA = VA - F x 25

Fehler-Prozent (F%) Prozentsatz = Fehler x 100/Vollanschläge

#### Note:

Die erste Dezimalstelle gibt die Note an.

#### **Beispielrechnung:**

| VA:   | 1200  |
|-------|-------|
| F:    | 3     |
| F%:   | 0,245 |
| Note: | 2     |

#### Schreibleistung/10 min:

Ein Anfänger sollte 1000 – 1200 RA schreiben können. WIFI: 1600 RA Staatsprüfung: 2400 RA

Auf den beiden folgenden Seiten finden Sie eine Übersicht über die Prüfungen. Legen Sie für sich selber fest, welcher Notenschlüssel für Sie gelten soll. Als Anhaltspunkt gilt die obige Formel. Anmerkung: Dieser Notenschlüssel ist sehr streng!

|                |            |     |                                      | Note / | Fehl<br>1 | er ma<br>0 min | axima | pro  |
|----------------|------------|-----|--------------------------------------|--------|-----------|----------------|-------|------|
| Prüfung<br>Nr. | Abschnitte | Nr. | Bruttoanschläge<br><b>pro</b> 10 min | 1      | 2         | 3              | 4     | 5    |
| 1              | Grundr.    | 800 | 600                                  | 4      | 6         | 8              | 12    | > 12 |
| 3              | Grundr.    | 015 | 600                                  |        |           |                |       |      |
| 5              | Großsch.   | 022 | 650                                  |        |           |                |       |      |
| 7              | bis e i    | 030 | 700                                  |        |           |                |       |      |
| 9              | bis r u    | 038 | 750                                  |        |           |                |       |      |
| 11             | bis t z    | 046 | 800                                  |        |           |                |       |      |
| 13             | bis w o    | 054 | 850                                  |        |           |                |       |      |
| 15             | bis q p    | 062 | 900                                  |        |           |                |       |      |
| 17             | bis b n    | 070 | 950                                  |        |           |                |       |      |
| 19             | bis v m    | 078 | 1000                                 |        |           |                |       |      |
| 21             | bis c , ;  | 086 | 1050                                 |        |           |                |       |      |
| 23             | bis x . :  | 094 | 1100                                 |        |           |                |       |      |
| 25             | bis y -    | 102 | 1150                                 |        |           |                |       |      |
| 27             | bis ä ü    | 110 | 1200                                 |        |           |                |       |      |
| 29             | bis ß ?    | 118 | 1250                                 |        |           |                |       |      |
| 31             | 1 2 ! "    | 122 | 1250                                 |        |           |                |       |      |
| 32             | 30&=       | 125 | 1250                                 |        |           |                |       |      |
| 33             | 45\$%      | 128 | 1300                                 |        |           |                |       |      |
| 34             | 67&/       | 131 | 1300                                 |        |           |                |       |      |
| 35             | 89()       | 134 | 1300                                 | 2      | 3         | 4              | 5     | > 5  |

# Übersicht über die Prüfungen (einfachere Texte)

Die Fehleranzahl soll im Laufe des Lehrgangs geringer werden.

Die Prüfungszeit könnte auch nur fünf Minuten dauern.

Beachten Sie, dass Sie dann für die Notengebung die **Anzahl der Fehler** im Vergleich zu zehn Minuten **halbieren** müssen!

# Übersicht über die Prüfungen\* (schwierigere Texte)

|                |            |     |                                      | Not | te / Fo | ehler<br>o 10 i | maxi<br>min | mal |
|----------------|------------|-----|--------------------------------------|-----|---------|-----------------|-------------|-----|
| Prüfung<br>Nr. | Abschnitte | Nr. | Bruttoanschläge<br><b>pro</b> 10 min | 1   | 2       | 3               | 4           | 5   |
| 2              | Grundr.    | 009 | 600                                  |     |         |                 |             |     |
| 4              | Grundr.    | 016 | 600                                  |     |         |                 |             |     |
| 6              | Großsch.   | 023 | 650                                  |     |         |                 |             |     |
| 8              | bis e i    | 031 | 700                                  |     |         |                 |             |     |
| 10             | bis r u    | 039 | 750                                  |     |         |                 |             |     |
| 12             | bis t z    | 047 | 800                                  |     |         |                 |             |     |
| 14             | bis w o    | 055 | 850                                  |     |         |                 |             |     |
| 16             | bis q p    | 063 | 900                                  |     |         |                 |             |     |
| 18             | bis b n    | 071 | 950                                  |     |         |                 |             |     |
| 20             | bis v m    | 079 | 1000                                 |     |         |                 |             |     |
| 22             | bis c , ;  | 087 | 1050                                 |     |         |                 |             |     |
| 24             | bis x . :  | 095 | 1100                                 |     |         |                 |             |     |
| 26             | bis y -    | 103 | 1150                                 |     |         |                 |             |     |
| 28             | bis ä ü    | 111 | 1200                                 |     |         |                 |             |     |
| 30             | bis ß ?    | 119 | 1250                                 |     |         |                 |             |     |
| 31             | 1 2 ! "    | 122 | 1250                                 |     |         |                 |             |     |
| 32             | 3 0 & =    | 125 | 1250                                 |     |         |                 |             |     |
| 33             | 45\$%      | 128 | 1300                                 |     |         |                 |             |     |
| 34             | 67&/       | 131 | 1300                                 |     |         |                 |             |     |
| 35             | 89()       | 134 | 1300                                 | 2   | 3       | 4               | 5           | > 5 |

Sie können die Prüfungen im Menüpunkt "Schreibspiel" schreiben.

Wählen Sie dazu die gewünschte Prüfung aus und machen Sie die Einstellungen (hier: Tastatur ausgeblendet, nicht einzeilig = Blocktext, nicht korrigierbar)

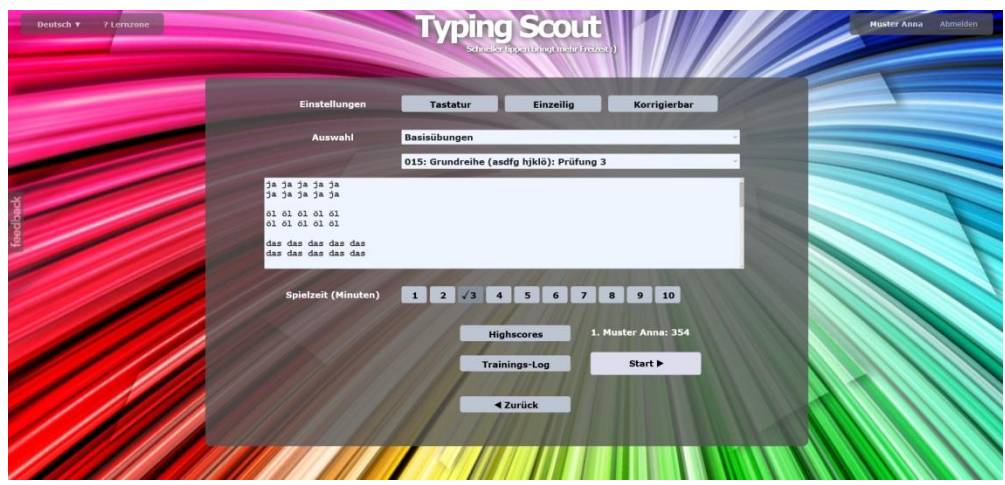

Schreiben Sie die Prüfung (10 min oder 5 min).

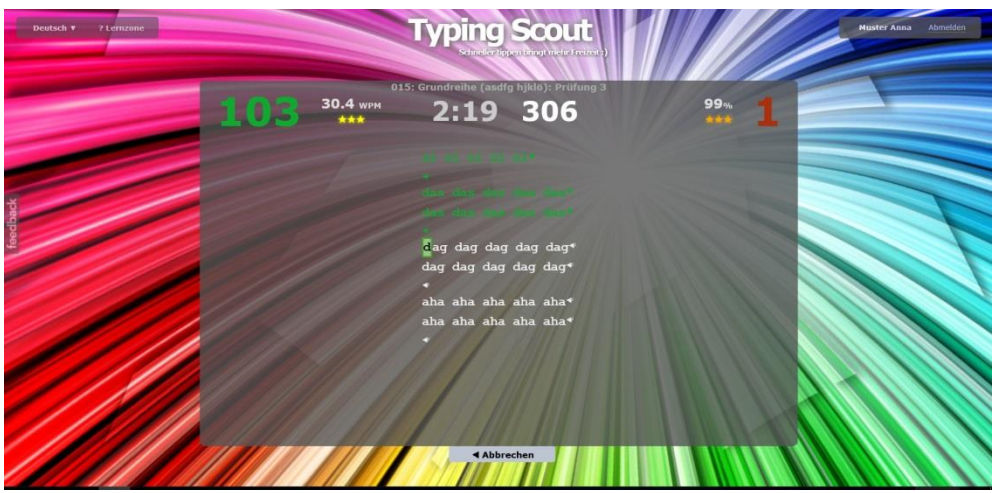

Markieren Sie beim Protokoll, dass der geschriebene Text eine Prüfung war. Vergleichen Sie Ihr Ergebnis mit Ihren Vorgaben in der Programmbeschreibung Seite 15. Erläuterung: WPM = Wörter pro Minute (1 Wort besteht aus 5 Buchstaben)

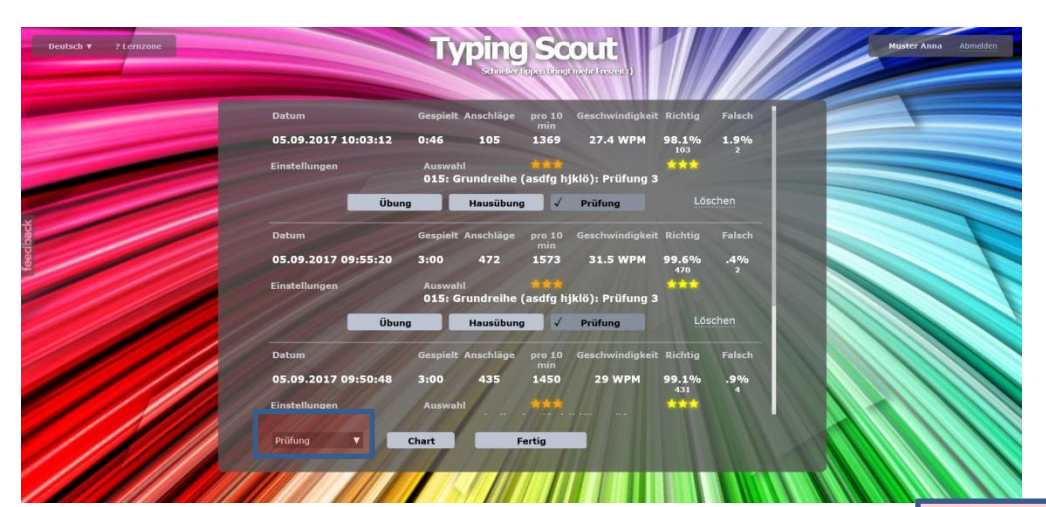

Eine Übersicht über die gemachten Prüfungen erhalten Sie über die Sortierfunktion (links unten)!

# **Typing Scout**

# TASTATURSCHREIBEN

## Grundregeln:

Übung macht den Meister! Das Erlernen der Tastatur erfordert gewissenhaftes Training und konzentrierter Arbeiten!

- \* Nicht auf die Tasten schauen, blind schreiben!
- \* Abdeckung verwenden!
- \* Langsam und taktmäßig schreiben!

# Körperhaltung:

- \* Die Füße stehen flach auf dem Boden.
- \* Der Oberkörper ist aufrecht, der Rücken lehnt am Sessel.
- \* Ober- und Unterarme bilden einen rechten Winkel.
- \* Handgelenke nicht nach unten abkippen!
- \* Die Fingerkuppen berühren die Tasten (Grundstellung)

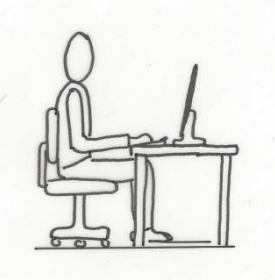

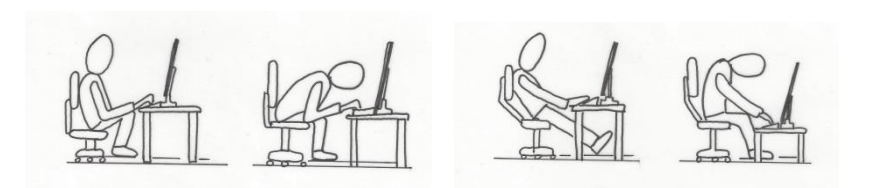

richtig!

## falsche Sitzhaltungen!

## Ausgleichsübungen:

Ausgleichsübungen dienen der Vorbeugung von Verkrampfungen der Muskulatur.

- \* Fingergymnastik
- \* Handgymnastik
- \* Nackengymnastik

Entspannungsmusik vor dem Schreiben kann die Konzentration erhöhen!

Grundstellung:

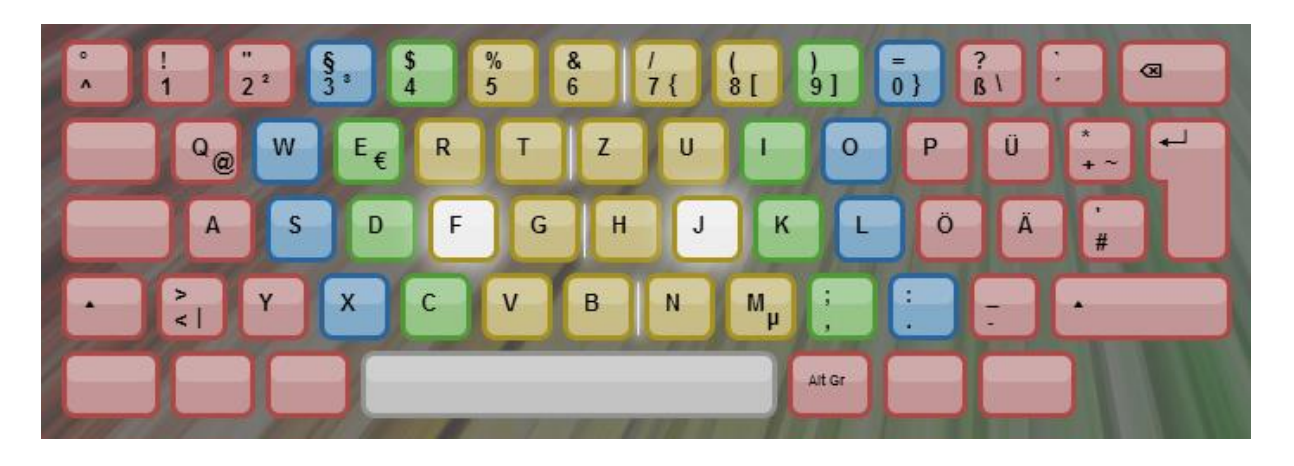

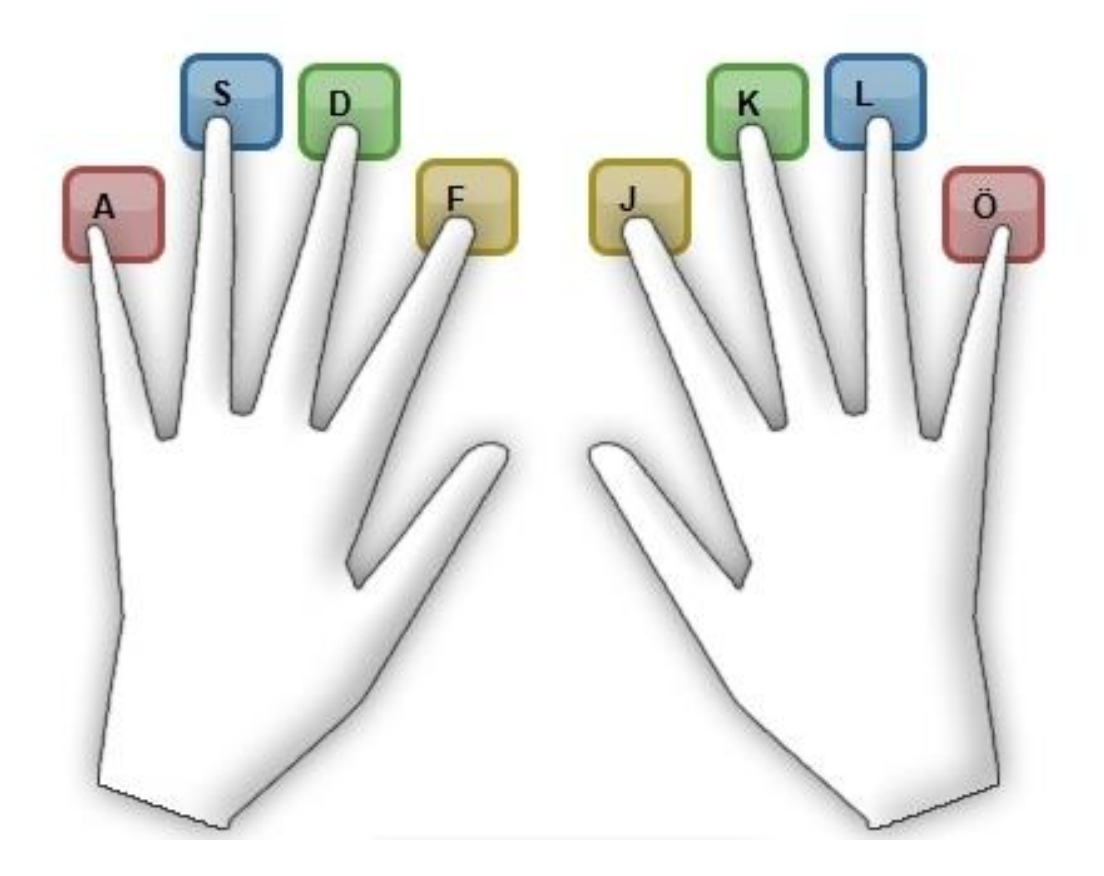

| linker kleiner Finger: |  |
|------------------------|--|
| linker Ringfinger:     |  |
| linker Mittelfinger:   |  |
| linker Zeigefinger:    |  |

rechter kleiner Finger: ö rechter Ringfinger: I rechter Mittelfinger: k rechter Zeigefinger: j

- \* Das Aufsuchen der Grundstellung wird durch die Erhebungen bei den Tasten f u. j (Zeigefinger) erleichtert.
- \* Die beiden Daumen "schweben" über der Leertaste.

а

S

d

f

### Bilder zum Bild- und Tastaturspiel:

- \* Die Buchstaben, die gelernt werden sollen, werden jeweils mit einem Bild verknüpft.
- \* Es hat sich bewährt, sich dies in Form einer Bildergeschichte einzuprägen:
  - \_ Auf dem kleinen Finger der linken Hand wird ein Apfel balanciert.
  - \_ Auf den Ringfinger scheint die Sonne.
  - \_ Der Mittelfinger taucht in eine Dose mit Leckereien.
  - \_ Der Zeigefinger öffnet das Fenster.
  - \_ Der Zeigefinger streckt sich nach der Gabel
- \* Zu jeder Reihe wird eine passende Bildergeschichte erfunden, aufgeschrieben und auswendig gelernt.

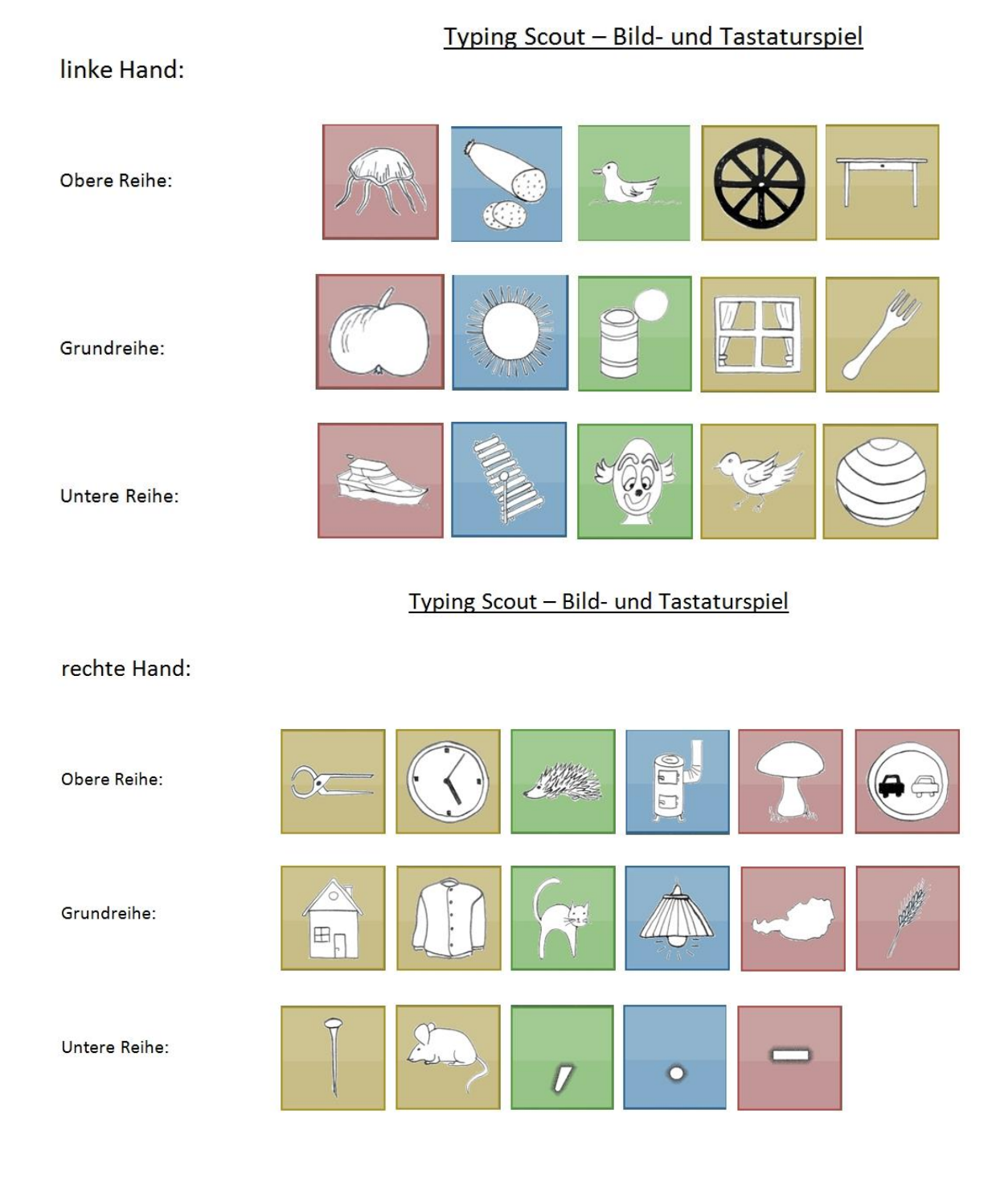

# Die Entwickler von

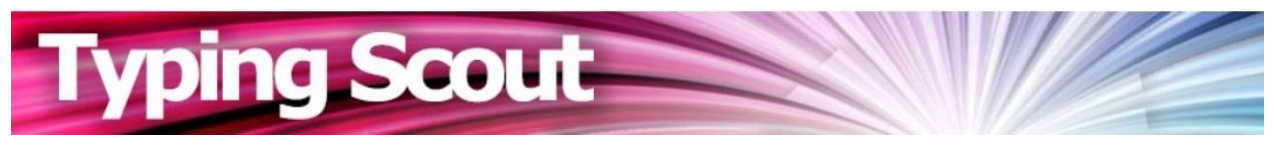

# wünschen viel Erfolg und Spaß beim Erlernen des Tastaturschreibens!

© edusoft Baldauf GesbR DI Thomas Baldauf Werner Baldauf